# Logitec RAIDシステム搭載 ネットワーク接続型HDユニット クイックリペアガイド

#### LHD-LANQGシリーズ用

この「クイックリペアガイド」は、本製品内蔵のハードディスクドライブに障害が発生した場合の交換手順について説明しています。 導入手順については「クイックスタートガイド」を、詳細機能についてはユーザーズマニュアルをお読みください。

#### 誤って障害が発生していないハードディスクドライブを交換したり,交換用ハードディスクドライブを 誤った状態で接続すると,本製品内のデータがすべて消失してしまいます。

- ドライブを交換する前に、必ず障害が発生しているドライブを特定してください。
- データのバックアップは事前に必ずおこなってください。弊社ではいかなる場合でも保存内容の修復,保証はいたしかねます ので、十分にご注意ください。
- RAID 0, または非RAID構成で本製品を使用している場合, データの冗長性がありませんので, データは保持されません。

### 手順を確認しましょう

必ず交換手順を確認してから作業を始めてください。

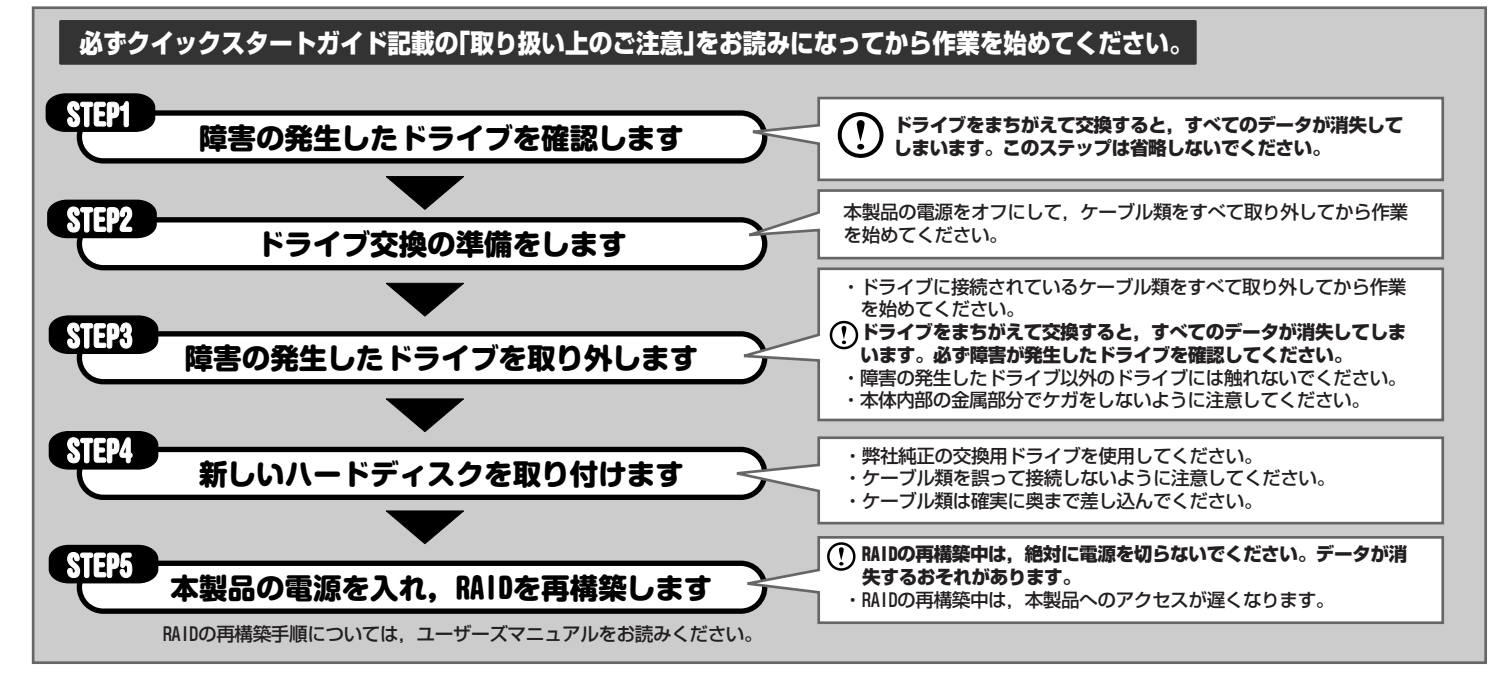

### 障害の発生したドライブを確認します

本製品の内蔵ハードディスクドライブに障害が発生すると、本製品前面のHDアクセスランプがオレンジ色に点灯します。 どのドライブに障害が発生したかを確認してください。

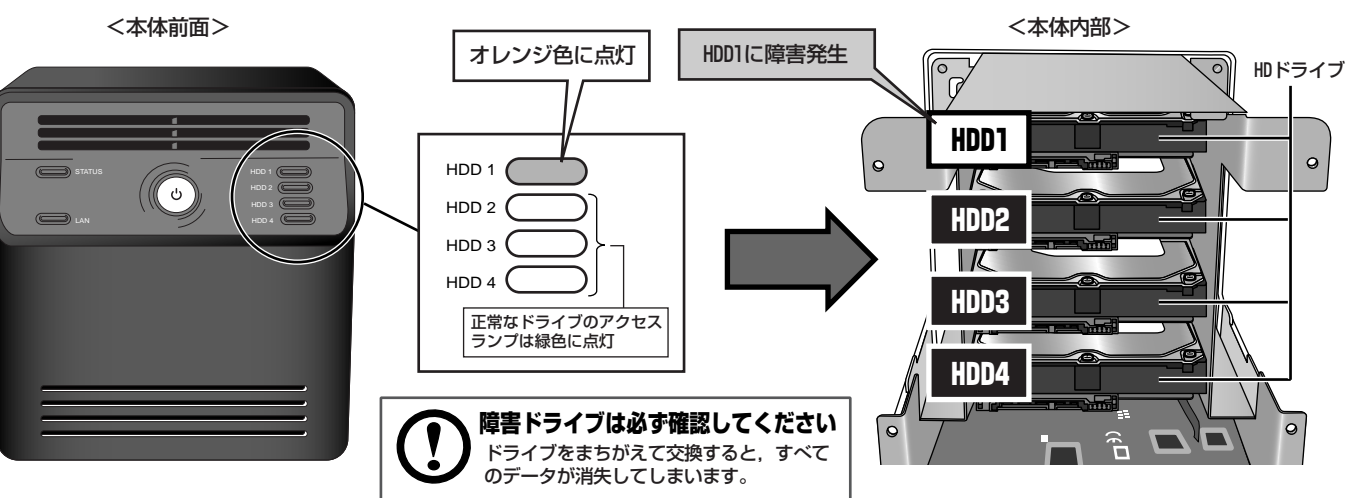

### (รten2) ドライブ交換の準備をします

あらかじめ交換用のドライブと、ドライブの取り付け、取り外しに使用するプラスドライバーを準備してから作業を始めてください。

#### 1 本製品の電源を切ります

本製品に接続可能なパソコンでWebブラウザを起動して管理画面を表示し、[ツー ル]→[シャットダウン]を選択して本製品の電源を切ります。 詳細な手順については、ユーザーズマニュアルを参照してください。

#### ② 本体背面のケーブル類を取り外します

本体前面のランプ類がすべて消え、本製品の電源が切れたことを確認したら、本体 背面に接続されている電源ケーブル、LANケーブルを取り外します。

#### ③ 背面カバーを開き,側面カバーを取り外します

背面カバーを固定している4箇所のネジを取り外し,背面カバーを開きます。 背面カバーを開いたら、側面カバーを後方にずらしてから持ち上げ、取り外します。

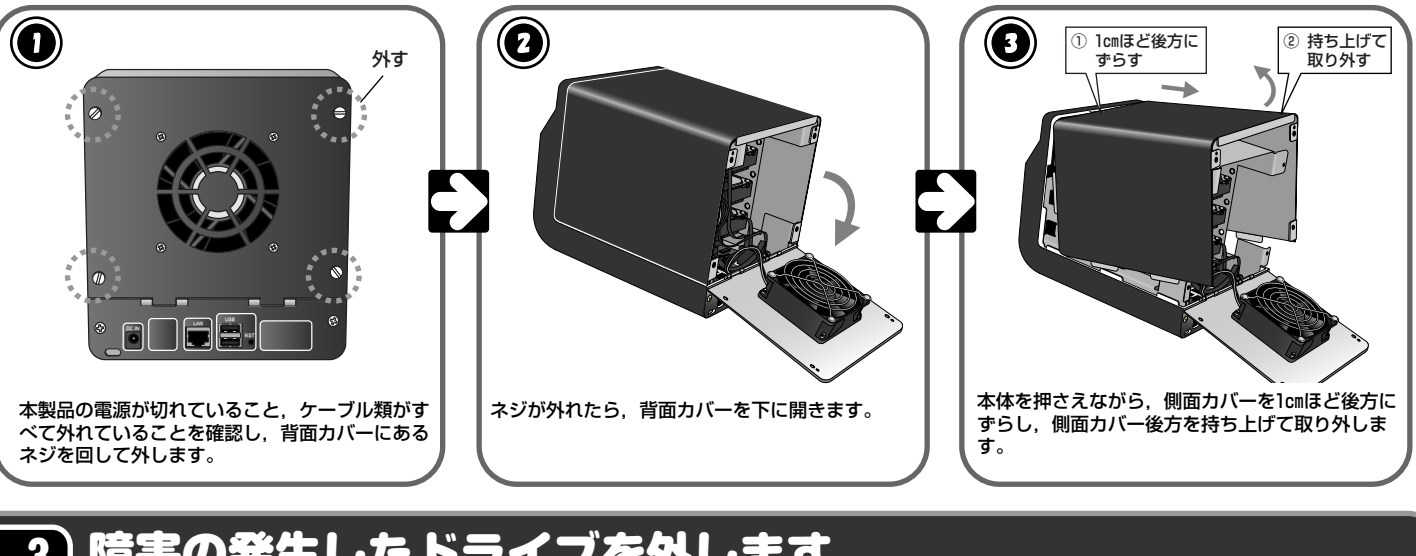

## (3....3) 障害の発生したドライブを外します

障害が発生したドライブを固定しているネジを外し,ドライブに接続されているケーブル類を取り外してから,ドライブを本製品から取り外します。

電源コネクタ

シリアルATAコネクタ

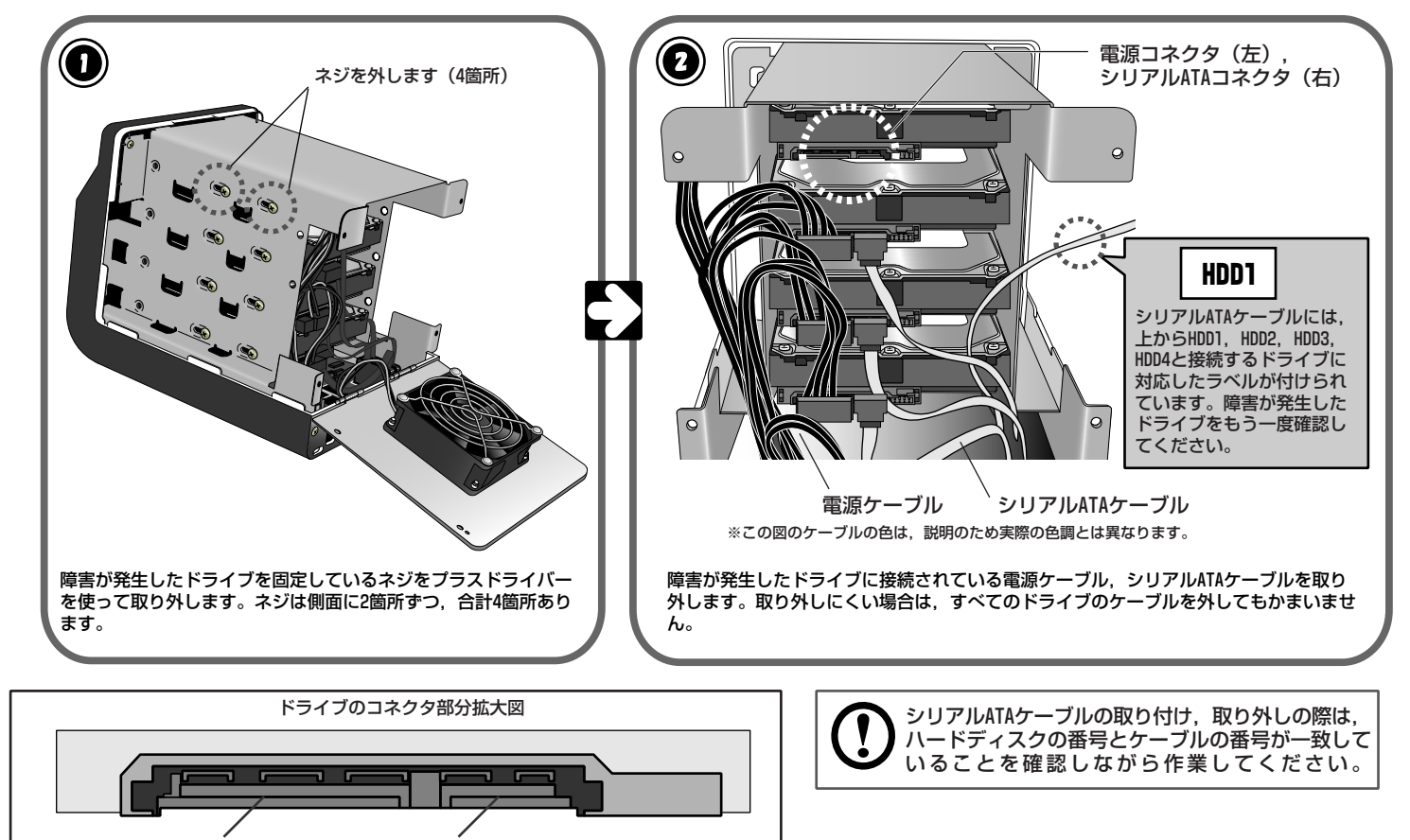

#### 交換用スペアドライブについて

交換用ハードディスクドライブとして、次の製品を用意しております。これ ら専用品以外のドライブを接続した場合の動作保証はしておりません。ま た、接続するドライブの容量は、すべて同一にしてください。異なる容量の ドライブを接続してRAIDを構築した場合、容量の小さいドライブに合わせて ボリュームが構成されてしまいます。

■ SPD-LAN500QG (LHD-LAN2000QG用) SPD-LAN400QG (LHD-LAN16000G用) ■ SPD-LAN250QG (LHD-LAN1000QG用)

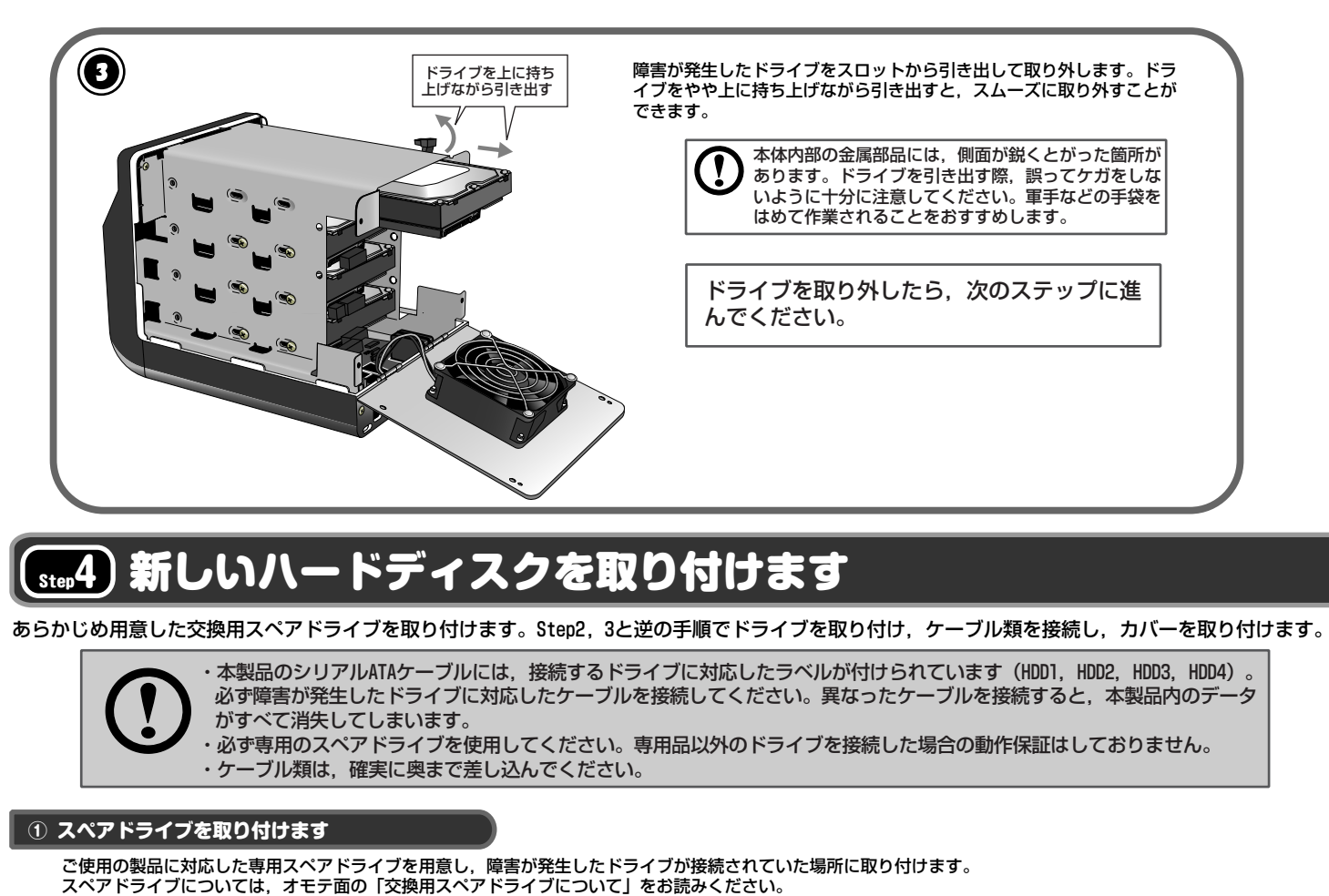

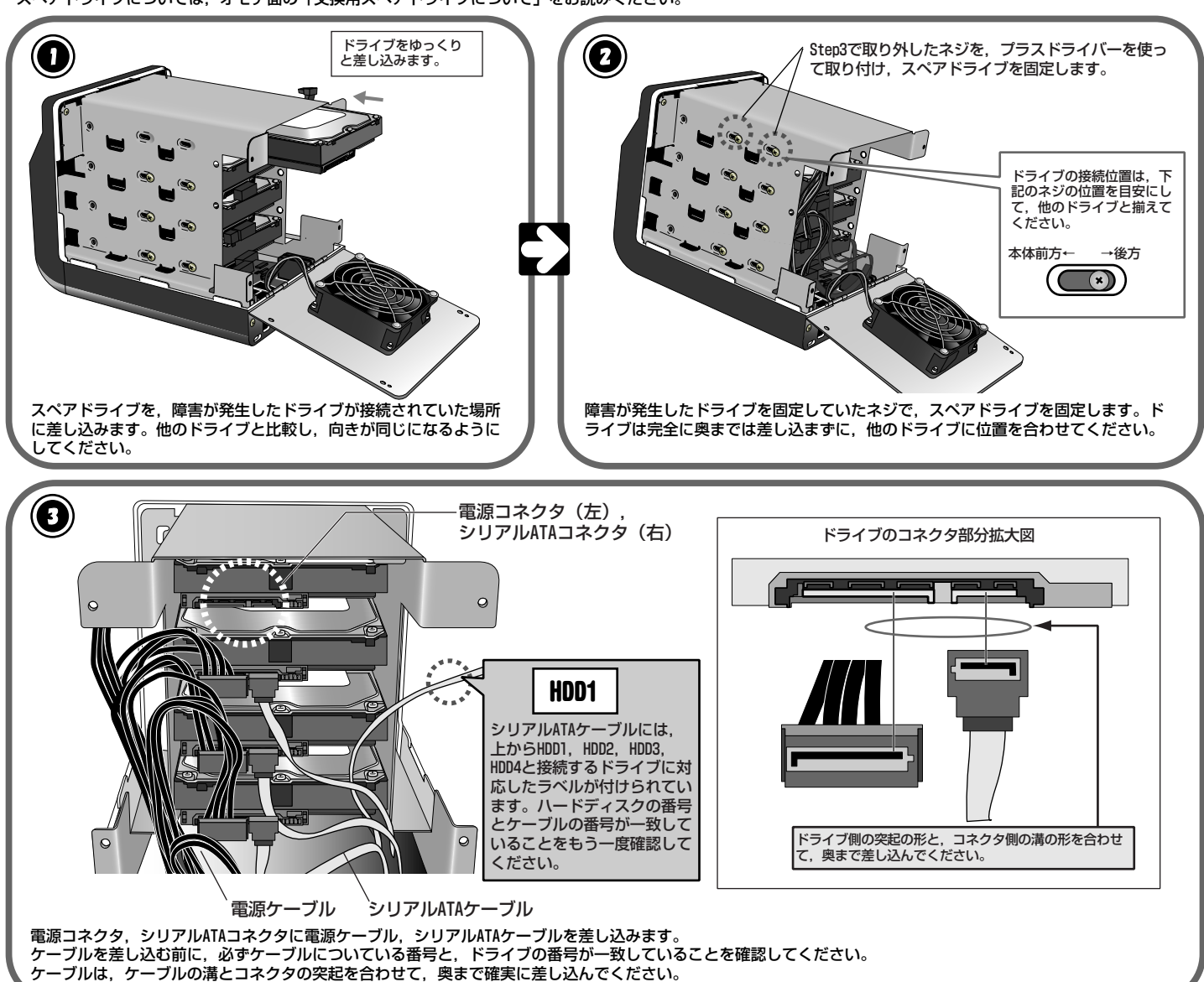

| 期面カバーをかぶせ、側面カバー前方の突起を執 なうします。   新体内部のケーブル類を側面カバーに挟み とまないように注意してください。 <b>1 1 1</b> | ②<br>・<br>御<br>た<br>す<br>・<br>・<br>・<br>・<br>・<br>・<br>・<br>・<br>・<br>・<br>・<br>・<br>・          | □カバーの突起<br>し込むように<br>うす ・ ・ ・ ・ ・ ・ ・ ・ ・ ・ ・ ・ ・ ・ ・ ・ ・ ・          |                                                        |
|----------------------------------------------------------------------------------------------------|-------------------------------------------------------------------------------------------------|----------------------------------------------------------------------|--------------------------------------------------------|
| <ul> <li>3 本体背面にケーブル類を接続します</li> <li>本体背面に電源ケーブル、LANケーブルなどを取り付け、作業前の状態に戻します。</li> <li>かな製品の電源を入れ、RAIDを再構築(リビルド)します。</li> <li>製品の電源を入れ、RAIDを再構築(リビルド)します。</li> <li>「しついては、ソフトウェアパック内のユーザーズマニュアルをお読みください。</li> <li>・ NAIDの再構築中は、絶対に本製品の電源を切らないで・</li> <li>・ RAIDの再構築中は、本製品へのアクセスが遅くなります</li> </ul>                                                                                          | <ul> <li>側面カバーをかな</li> <li>体前面の溝に差し</li> <li>ずらします。</li> <li>() 本体内部の</li> <li>込まないる</li> </ul> | がせ、側面カバー前方の突起を本<br>込むようにして、側面カバーを<br>のケーブル類を側面カバーに挟み<br>ように注意してください。 | 背面カバーを持ち上げて取り付け                                        |
| <ul> <li>・RAIDの再構築中は、絶対に本製品の電源を切らないで、<br/>・RAIDの再構築中は、本製品へのアクセスが遅くなります</li> <li>RAIDの再構築が終わったら、ハードディス<br/>すべて完了です。</li> </ul>                                                                                                    | <u>step</u> 5 本義<br>製品の電源を入れ,<br>順については、ソ                                                       | 設品の電源を入<br>, RAIDを再構築(リビルド)し<br>フトウェアバック内のユーザー:                      | <b>れ, RAIDを再続</b><br><sup>ます。</sup><br>ズマニュアルをお読みください。 |
| RAIDの再構築が終わったら,ハードディス<br>すべて完了です。                                                                                                    |                                                                                                 | ・RAIDの再構築中は, 絶対<br>・RAIDの再構築中は, 本製                                   | に本製品の電源を切らないで<br>品へのアクセスが遅くなりま                         |
|                                                                                                    |                                                                                                 | RAIDの再構築が終わ<br>すべて完了です。                                              | ったら, ハードディフ                                            |

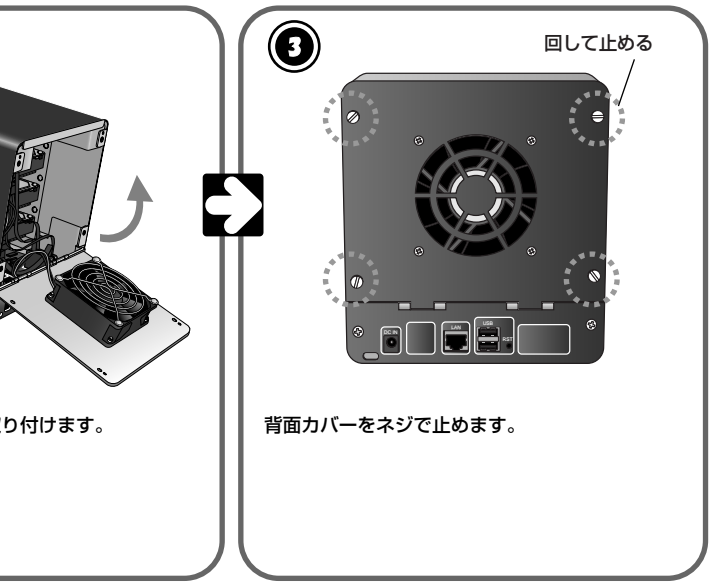

### シします

とい。データが消失するおそれがあります。 故障ではありません。

のリペア(交換)作業は

RAIDシステム搭載ネットワーク接続型HDユニット クイックリペアガイド (IHD-IANOGシリーズ用) 2006年8月 第1版 ©2006 LOGITEC CORPORATION All rights reserved.